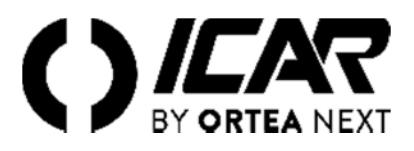

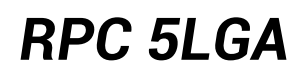

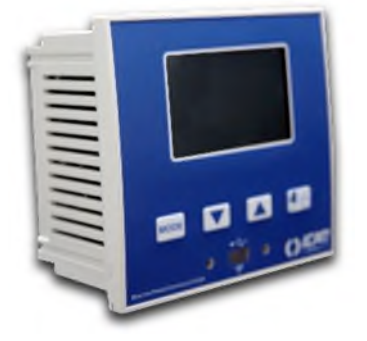

# Regulateur automatique du facteur de puissance Mode d'emploi

#### ATTENTION !

Lire attentivement le manuel avant l'installation ou l'utilisation.

Cet appareil doit être installé par du personnel qualifié, conformément aux réglementations en vigueur, afin d'éviter tout dommage ou danger pour des personnes ou des choses. Avant toute intervention sur l'instrument, débrancher la tension des entrées de mesure et de puissance et court-circuiter le transformateur de courant. Le fabricant décline toute responsabilité en cas d'utilisation inappropriée de l'appareil. Les produits décrits dans ce document sont susceptibles de modifications ou de modifications à tout moment et sans préavis. Les descriptions et les données ne doivent donc pas avoir de valeur contractuelle. Un dispositif d'interruption doit être installé à proximité de l'appareil et être facilement accessible par l'opérateur. L'appareil doit être marqué comme dispositif d'interruption de l'appareil (IEC EN 61010-1).

| 1    | DESCRIPTION                                     | . 3 |
|------|-------------------------------------------------|-----|
| 2    | FONCTION DES TOUCHES AVANT                      | . 3 |
| 3    | INDICATIONS SUR L'ECRAN                         | . 3 |
| 4    | MODES OPERATIONNELS                             | . 3 |
| 5    | MESURES                                         | . 4 |
| 6    | VERROUILLAGE DU CLAVIER                         | . 4 |
| 7    | EXPANSIBILITE                                   | . 5 |
| 8    | PORT DE PROGRAMMATION IR                        | . 5 |
| 9    | REGLAGE DES PARAMETRES A L'AIDE D'UN ORDINATEUR | . 5 |
| 10   | REGLAGE DES PARAMETRES SUR LE PANNEAU FRONTAL   | . 5 |
| 11   | IMPOSTATION RAPIDE TI                           | .7  |
| 12   | TABLEAU DES PARAMETRES                          | .7  |
| 13   | ALARMES                                         | 10  |
| 14   | MENU COMMANDES                                  | 10  |
| 15   | UTILISATION DE LA CLE WI-FI (CX02)              | 11  |
| 16   | INSTALLATION                                    | 11  |
| 17   | INFORMATION ET SUPPORT TECHNIQUE                | 11  |
|      |                                                 |     |
| SCHE | MAS DE CONNEXION                                | 12  |
| BORN | IES                                             | 13  |
| DIME | NSIONS ET FORAGE [mm]                           | 13  |
| CARA | CTERISTIQUES TECNIQUES                          | 14  |

## **1 DESCRIPTION**

- Régulateur du facteur de puissance
- Montage sur panneau, boîtier standard 96x96 mm.
- Écran LCD rétro-éclairé.
- 5 échelons, extensible jusqu'à 7 max.
- 4 touches de navigation.
- Messages d'alarme avec textes en 6 langues.
- Bus d'expansion avec 1 fente pour les modules d'expansion :
  - Interfaces de communication RS232, RS485.
  - o Sorties de relais supplémentaires
- Haute précision des mesures en valeur réelle efficace (TRMS).
- Large gamme de mesures disponibles, comprenant le THD de tension et de courant avec l'analyse des harmoniques individuelles jusqu'au 15eme
- Entrée de mésure de tension séparée de l'alimentation, utilisable avec TV connection pour des applications de tension moyenne.
- Alimentation auxiliaire à large plage de tension (100-440 VCA).
- Interface de programmation optique frontale, isolée galvaniquement, haute vitesse, compatible avec clé USB et WiFi.
- Programmation sur le devant, depuis un ordinateur ou une tablette/Smartphone.
- Protection des réglages via un mot de passe à 2 niveaux.
- Copie de sauvegarde des réglages d'origine.
- Capteur de température intégré.
- Montage ne nécessitant pas d'outils.
- Montaggio senza necessità di utensili.

## 2 FONCTION DES TOUCHES AVANT

Touche MODE Sélection par rotation des les mesures disponibles. Accès aux menus de programmation Elles servent à paramétrer les valeurs et à sélectionner les gradins.

Touche Elle sert à sélectionner le mode de fonctionnement, manuel ou automatique.

## 3 INDICATIONS SUR L'ECRAN

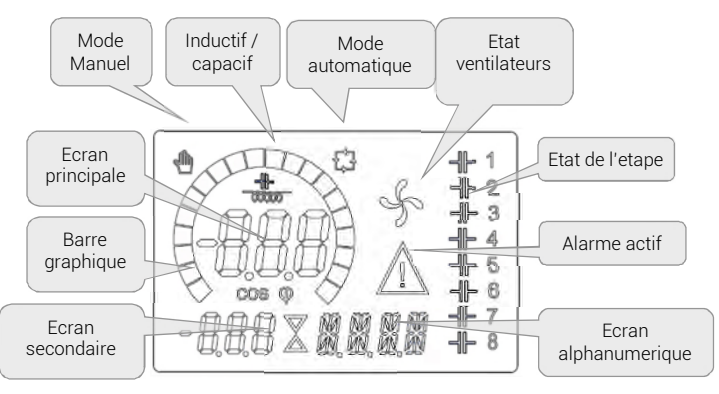

## 4 MODES OPERATIONNELS

## 4.1 MODE MAN ET AUT

Les icônes AUT ei MAN indiquent le mode operationnel automatique ou manuel. Pour changer le mode, maintenir pousser la touche o pour 1 seconde. Le mode operationnel reste mémorisé même en l'absence de la tension d'alimentation.

## 4.2 MODE MANUEL (MAN)

Quand l'appareil est en mode manuel, il est possible de sélectionner l'une des gradins et de l'activer ou désactiver manuellement. En plus de l'icône dédiée, l'écran alphanumérique affiche MAN pour mettre le mode manuel en évidence. En appuyant sur MODE il est possible de parcourir les autres mesures comme d'habitude. Tandis que l'écran alphanumérique se trouve sur MAN, il est possible d'activer/désactiver manuellement les gradins. Pour sélectionner un gradin, utiliser ▲ ou

▼. L'étape sélectionnée clignote rapidement. Appuyer sur MODE pour activer ou désactiver le gradin sélectionné. Si le gradin

sélectionné n'a pas encore épuisé le temps de reconnexion, l'icône 🖑 clignotera pour indiquer que l'opération a été acceptée et qu'elle sera exécutée dès que possible. La configuration manuelle des étapes est maintenue, même en l'absence de tension d'alimentation. Quand l'appareil est de nouveau alimenté, l'état d'origine des échelons est restauré.

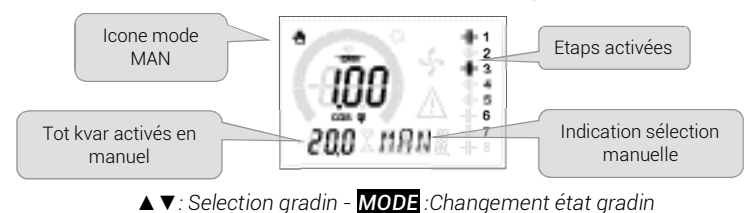

3/16

# 4.3 Mode automatique (AUT)

En mode automatique, l'appareil calcule la configuration d'échelons optimale pour atteindre le  $\cos\varphi$  paramétré. Le critère de sélection tient compte de nombreuses variables telles que : la puissance de chaque gradin, le nombre de manœuvres, la durée totale d'utilisation, le temps de reconnexion, etc. L'appareil met en évidence l'imminence de l'activation ou désactivation des gradins par le biais du clignotement de leur numéro d'identification. Le clignotement risque de se prolonger lorsque l'activation d'un gradin n'est pas possible à cause du temps de reconnexion (temps de décharge du condensateur). Afin que l'appareil effectue une correction automatiquement, une demande de puissance réactive moyenne ( $\Delta$ kvar) doit être présente, 50 % supérieure au plus petit gradin, et le  $\cos\varphi$  mesuré doit être différent de celui qui est paramétré comme point de réglage.

## 5 MESURES

Le régulateur fournit une série de mesures affichées sur l'écran alphanumérique, associées au coso actuel qui reste toujours affiché sur l'écran principal. En appuyant sur la touche MODE il est possible de parcourir les mesures en rotation. Après un délai de 30 secondes, si aucune touche n'a été enfoncée, l'affichage revient automatiquement à la mesure par défaut définie avec le paramètre P.47. Si P.47 est réglé sur ROT, les mesures tournent alors automatiquement toutes les 5 secondes. En bas de la liste des mesures, il est possible d'établir le point de réglage du coso, en agissant sur la même valeur établie avec P.19. Le tableau ci-après indique les mesures affichées.

| MÉSURE              | ICÔNE     | DESCRIPTION                                                                                                    |  |  |  |  |  |
|---------------------|-----------|----------------------------------------------------------------------------------------------------|--|--|--|--|--|
| DELTA-kvar          | ∆kvar     | kvar nécessaires pour atteindre le point de réglage. Si ∆kvar positif, condensateurs à activer, si négatif les désactiver |  |  |  |  |  |
| ▼                   | kvar      | Total de kvar de l'installation                                                                                           |  |  |  |  |  |
| <b>A</b>            | ∆STEP     | Nombre de gradins équivalents nécessaires pour atteindre le point de réglage                                              |  |  |  |  |  |
|                     | MODE      |                                                                                                    |  |  |  |  |  |
| TENSION             | V         | Tension RMS de ligne de l'installation.                                                                                   |  |  |  |  |  |
| •                   | V HI      | Valeur de crête maximale de la mesure.                                                                                    |  |  |  |  |  |
|                     |           | MODE                                                                                                    |  |  |  |  |  |
| Courant             | Α         | Courant RMS de ligne de l'installation.                                                                                   |  |  |  |  |  |
| ▼                   | A HI      | Courant maximum enregistré                                                                                                |  |  |  |  |  |
|                     | 1         | MODE                                                                                                    |  |  |  |  |  |
| FP MOYEN            | WPF       | Facteur de puissance moyen hebdomadaire.                                                                                  |  |  |  |  |  |
| ▼                   | PF        | Facteur de puissance instantané                                                                                           |  |  |  |  |  |
|                     | 1         | MODE                                                                                                    |  |  |  |  |  |
| THD COND.           | THdC      | Distorsion totale harmonique dans les condensateurs (THD) en courant.(calculé)                                            |  |  |  |  |  |
| ▼                   | TC HI     | Valeur THD maximale mesurée.                                                                                              |  |  |  |  |  |
|                     | 1         | MODE                                                                                                    |  |  |  |  |  |
| Température         | °C °F     | Température capteur interne.                                                                                              |  |  |  |  |  |
| V                   | °CHI °FHI | Valeur de crête maximale de la mesure.                                                                                    |  |  |  |  |  |
|                     | MODE      |                                                                                                    |  |  |  |  |  |
| THD TENSION         | THDV      | Distorsion harmonique totale % (THD) de la tension de l'installation.                                                     |  |  |  |  |  |
| ▼▲                  | VH02VH15  | Contenu harmonique % du 2 <sup>eme</sup> au 15 <sup>eme</sup> rang                                                        |  |  |  |  |  |
|                     |           | MODE                                                                                                    |  |  |  |  |  |
| THD COURANT         | THDI      | Distorsion harmonique totale % (THD) du courant de l'installation.                                                        |  |  |  |  |  |
| ▼▲                  | IH02 IH15 | Contenu harmonique % de courant du 2 <sup>eme</sup> au 15 <sup>eme</sup> rang                                             |  |  |  |  |  |
|                     |           | MODE                                                                                                    |  |  |  |  |  |
| COS <b>q</b> DÉSIRÉ |           |                                                                                                    |  |  |  |  |  |
| ▼▲                  | IND CAP   | Reglage du coso desire (comme P.19).                                                                                      |  |  |  |  |  |
| MODE                |           |                                                                                                    |  |  |  |  |  |
| PUISSANCE GRADIN    | 04        |                                                                                                    |  |  |  |  |  |
| ▼▲                  | %         | • Puissance residuelle du gradin en pourcentage par rapport à la nominale établie                                         |  |  |  |  |  |
|                     |           | MODE                                                                                                    |  |  |  |  |  |
| MANOUVRES GRADINS   | 0.00      |                                                                                                    |  |  |  |  |  |
| ▼▲                  | UPC       | • compleur des manoeuvres (numero commutations) des gradins.                                                              |  |  |  |  |  |
|                     | MODE      |                                                                                                    |  |  |  |  |  |
| COMPTEUR GRADINS    |           | • Computery d'activation des madins                                                                                       |  |  |  |  |  |
| ▼▲                  | н         | Compleur d'activation des gradins.                                                                                        |  |  |  |  |  |

• Ces valeurs ne sont affichées que si la fonction Ajustement puissance gradins est autorisée (P.25=ON) et si le mot de passe avancé est autorisé et saisi.

## 6 VERROUILLAGE DU CLAVIER

Il est possible d'activer une fonction qui empêche de modifier les paramètres de fonctionnement, mais qui permet d'accéder aux mesures. Pour verrouiller ou déverrouiller le clavier, appuyer et maintenir la touche MODE, appuyer trois fois sur 🛦 deux

fois sur  $\checkmark$  puis relâcher la touche MODE. L'écran indiquera LOC quand le clavier est verrouillé et UNL quand il est déverrouillé. Quand le verrouillage des réglages est actif, les opérations suivantes ne sont pas possibles:

- Passage du mode automatique au mode manuel
- Accès aux menus de réglage
- Modification du point de réglage cosφ

Si l'on tente d'effectuer les opérations susmentionnées, l'écran affichera LOC pour indiquer l'état de verrouillage:

## 7 EXPANSIBILITE

Grâce à son bus d'expansion, le régulateur peut être expansé avec un module d'expansion supplémentaire.

Les modules d'expansion supportés sont répartis dans les catégories suivantes :

- étapes supplémentaires
- modules de communication

modules d'E/S numériques

- Pour insérer un module d'expansion:
- couper l'alimentation du régulateur
- enlever le couvercle de protection de la fente d'expansion.
- introduire le crochet supérieur du module dans l'ouverture située en haut dans la fente.
- tourner le module vers le bas en introduisant le connecteur dans le bus.
- appuyer jusqu'à ce que le clip, situé sur le côté inférieur du module, s'enclenche.

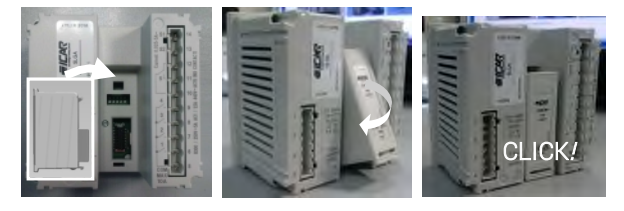

Quand le régulateur est alimenté, il reconnaît automatiquement le module d'expansion qui y est connecté.

Les modules d'expansion fournissent des ressources supplémentaires qui peuvent être exploitées grâce aux menus de réglage prévus à cet effet. Les menus de réglage concernant les expansions sont disponibles, même si les modules ne sont pas physiquement présents. Le tableau suivant résume les modules d'expansion supportés :

| TYPE MODULE             | CODE   | FONCTION         |
|-------------------------|--------|------------------|
| GRADINS SUPPLEMENTAIRES | OUT2NO | 2 GRADINS RELAIS |
| COMMUNICATION           | COM232 | RS-232           |
|                         | COM485 | RS-485           |

## 8 PORT DE PROGRAMMATION IR

La configuration des paramètres de peut être effectuée via le port optique frontal, au moyen de la clé de programmation USB ou la clé WiFi. Ce port de programmation présente les avantages suivants :

- Il permet de configurer et d'effectuer l'entretien du contrôleur sans devoir accéder à l'arrière de l'appareil, et par conséquent sans avoir à ouvrir le tableau électrique.
- Il est isolé galvaniquement du circuit interne, ce qui garantit un maximum de sécurité pour l'opérateur.
- Il permet de transférer les données très rapidement.
- Il permet une protection frontale IP54.
- Il limite la possibilité d'accès non autorisés à la configuration du dispositif car il nécessite la présence des clés USB ou WIFI.

En approchant simplement une clé au port frontal et en introduisant les prises dans les ouvertures correspondantes, on obtiendra la reconnaissance réciproque des dispositifs indiquée par la couleur verte de la DEL LINK sur la clé de programmation.

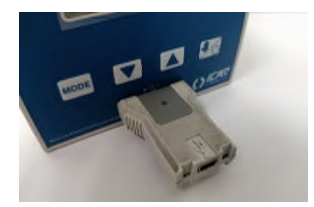

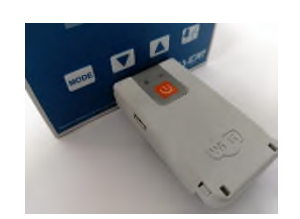

Adaptateur de programmation WIFI

## Adaptateur de programmation USB

## 9 REGLAGE DES PARAMETRES A L'AIDE D'UN ORDINATEUR

Au moyen du logiciel de réglage *PFC Remote Monitoring* il est possible de transférer les paramètres de réglage (établis précédemment) du contrôleur au disque de l'ordinateur et vice-versa. Le transfert des paramètres de l'ordinateur au régulateur peut être partiel, c'est-à-dire uniquement les paramètres des menus spécifiés.

## 10 REGLAGE DES PARAMETRES SUR LE PANNEAU FRONTAL

Pour accéder au menu de programmation (réglage) : Pour accéder au réglage, l'unité électronique doit se trouver en mode TEST (première réglage).

ou en mode MAN.

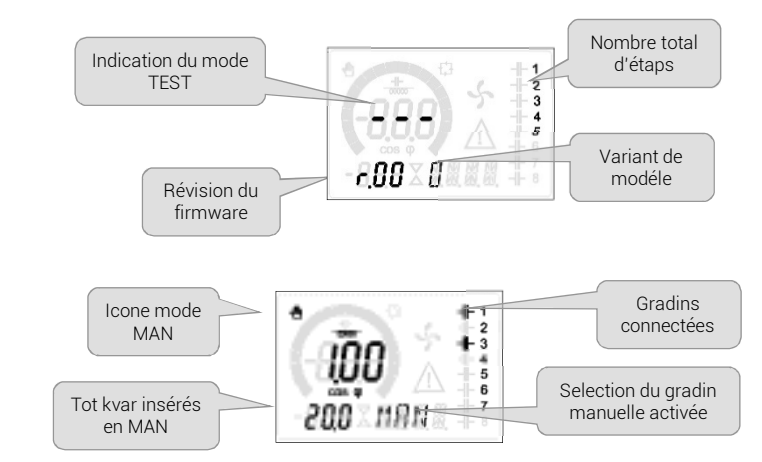

Dalla normale visualizzazione misure, tenere premuto MODE per 3 secondi per richiamare il menu principale. Compare SET sul display principale.

Si le mot de passe (P.21=ON) a été établi, PAS (demande de saisie du mot de passe) apparaît au lieu de SET. Établir le mot de

passe numérique avec ▲ ▼ puis appuyer sur <sup>2</sup> pour passer au chiffre suivant. Si le mot de passe est correct, l'affichage sera oĸ u ou oĸ a, cela dépend si le mot de passe est de niveau utilisateur ou avancé. Les mots de passe se définissent avec P.22 et P.23. Par défaut, ils sont établis à 001 et 002. Le mot de passe avancé 002 n'est pas disponible si le régulateur est monté sur une armoire ICAR. La saisie d'un mot de passe erroné affiche ERR.

Après la saisie du mot de passe, l'accès est autorisé jusqu'à ce que l'appareil soit réinitialisé ou pendant 2 minutes sans appuyer sur les touches. Après avoir saisi le mot de passe, répéter la procédure d'accès aux réglages.

Appuyer sur ▼ ▲ pour sélectionner le sous-menu désiré (BAS → ADV → ALA...) qui est affiché sur l'écran alphanumérique.

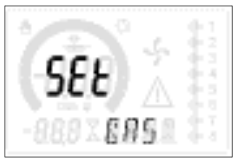

Les sous-menus disponibles sont énumérés dans le tableau suivant:

| CODE | DESCRIPTION                              |
|------|------------------------------------------|
| BAS  | Accès au menu Base                       |
| ADV  | Accès au menu Avancé                     |
| ALA  | Accès au menu Alarmes                    |
| CMD  | Accès au menu Commandes                  |
| CUS  | Accès au menu Personnalisé               |
| EXIT | Sortie avec sauvegarde des modifications |
| SAVE | Sortie sans sauvegarde (annuler)         |

Appuyer sur pour accéder au sous-menu sélectionné. Quand on se trouve dans un sous-menu, l'écran principal affiche le code du paramètre sélectionné (ex. P.01), tandis qu'en bas des écrans numérique et alphanumérique sont affichées les valeurs du paramètre et/ou la description. Appuyer sur pour avancer dans la sélection des rubriques (par exemple, parcourir les paramètres P.01  $\rightarrow$  P02  $\rightarrow$  P0, ou appuyer sur pour revenir en arrière. Tandis qu'un paramètre est sélectionné, avec  $\nabla \blacktriangle$  on peut régler sa valeur.

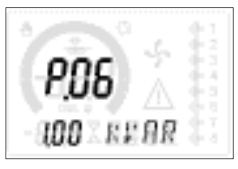

Une fois le dernier paramètre du menu atteint, en appuyant de nouveau sur <sup>™</sup> on revient à la sélection des sous-menus. Avec ▼ ▲ sélectionner save pour sauvegarder les modifications ou EXIT pour annuler.

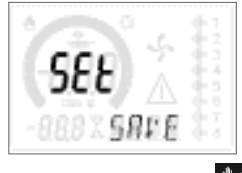

Ou bien, de l'intérieur de la programmation, en maintenant enfoncé impendant trois secondes, les modifications sont sauvegardées et l'on sort directement. Si des touches ne sont pas enfoncées pendant 2 minutes consécutives, le menu de réglage est automatiquement abandonné et le système revient à l'affichage normal sans sauvegarder les paramètres (comme avec EXIT). Nous vous rappelons que, seulement pour les données de réglage modifiables depuis le clavier, il est

possible de faire une copie de sauvegarde (backup) dans la mémoire EEPROM du régulateur. En occurrence, ces mêmes données peuvent être restaurées (restore) dans la mémoire de travail. Les commandes de copie de sauvegarde et de restauration des données sont disponibles dans le *Menu commandes*.

## 11 IMPOSTATION RAPIDE TI

Dans les cas où le TI qui sera utilisé au moment de l'installation n'est pas connu, il est possible de laisser le paramètre P.01 Primaire TI réglé sur OFF et de régler tous les paramètres suivants. Dans ce cas, au moment de l'installation du système, après avoir alimenté l'appareil, l'écran affichera c⊤ (Current Transformer) en mode clignotant. En appuyant sur ▼ ▲ on

réglera directement la valeur du primaire du TI. Une fois le réglage effectué, appuyer sur <sup>1</sup>/<sub>2</sub> pour confirmer. L'appareil mémorise le réglage dans P.01 et redémarre directement en mode automatique.

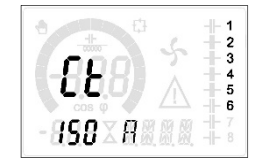

## 12 TABLEAU DES PARAMETRES

Tous les paramètres de programmation disponibles sont indiqués ci-après sous forme de tableau. Pour chaque paramètre sont indiqués la plage de réglage possible et le réglage d'usine par défaut, en plus de l'explication de la fonction du paramètre. La description du paramètre visible sur l'écran peut dans certains cas être différente de ce qui est indiqué dans le tableau, à cause du nombre de caractères disponible réduit. Cependant, le code du paramètre tient lieu de référence.

**Nota** Les paramètres dans le tableau avec le fond gris sont indispensables pour le fonctionnement de l'installation, ils représentent donc le paramétrage minimum pour la mise en service du régulateur.

#### 12.1 MENU BASE

| CODE | DESCRIPTION                        | MdP | UdM  | DEF      | VARIATION                                                |
|------|------------------------------------|-----|------|----------|----------------------------------------------------------|
| P.01 | Primaire TC                        | Usr | А    | OFF      | OFF / 110.000                                            |
| P.02 | Secondaire TC                      | Usr | А    | 5        | 1/5                                                      |
| P.03 | Phase lecture courants             | Usr |      | L1       | L1/L2/L3                                                 |
| P.04 | Vers branchement TC                | Usr |      | Aut      | Aut / Dir / Inv                                          |
| P.05 | Phase lecture tensions             | Usr |      | L2-L3    | L1-L2 / L2-L3 / L3-L1 / L1-N / L2-N / L3-N               |
| P.06 | Puissance étape plus petite        | Usr | Kvar | 1.00     | 0.10 10000                                               |
| P.07 | Tension nominale de l'installation | Usr | V    | 400V     | 50 50000                                                 |
| P.08 | Fréquence nominale                 | Usr | Hz   | Aut      | Aut / 50Hz / 60Hz / Var                                  |
| P.09 | Temps de reconnexion               | Adv | sec  | 60       | 1 30000                                                  |
| P.10 | Sensibilité                        | Usr | sec  | 60       | 1 1000                                                   |
| P.11 | Fonction gradin 1                  | Usr |      | OFF      | OFF / 132 / ON / NOA / NCA / FAN / MAN / AUT /<br>A01A12 |
| P.12 | Fonction gradin 2                  | Usr |      | OFF      | =                                                        |
| P.13 | Fonction gradin 3                  | Usr |      | OFF      | =                                                        |
| P.14 | Fonction gradin 4                  | Usr |      | OFF      | =                                                        |
| P.15 | Fonction gradin 5                  | Usr |      | OFF      | =                                                        |
| P.16 | Fonction gradin 6                  | Usr |      | OFF      | =                                                        |
| P.17 | Fonction gradin 7                  | Usr |      | OFF      | =                                                        |
| P.19 | Point de réglage cos phi           | Usr |      | 0.95 IND | 0.50 Ind – 0.50 Cap                                      |
| P.20 | Langues messages d'alarme          | Usr |      | ENG      | ENG / ITA / FRA / SPA / POR / DEU                        |

P.01 Valeur du primaire des transformateurs de courant. Exemple : avec TI 800/5 régler 800. Si réglé sur OFF, à la mise sous tension l'appareil demandera de régler le TC et autorisera l'accès direct à ce paramètre.

P.02 Valeur du secondaire des transformateurs de courant. Exemple : avec TI 800/5 régler 5.

P.03 Définit sur quelle phase l'appareil lit le signal de courant. Le branchement des entrées ampérométriques doit correspondre à ce qui est programmé dans ce paramètre. Toutes les combinaisons sont supportées avec le paramètre P.05.

P.04 Lecture de la polarité de branchement des TI.

AUT = La polarité est automatiquement reconnue lors de la mise sous tension. Utilisable uniquement quand l'installation est dépourvue d'un dispositif générateur.

Dir = Reconnaissance automatique désactivée. Branchement direct.

Inv = Reconnaissance automatique désactivée. Branchement inversé (croisé).

P.05 Définit sur quelles phases l'appareil lit le signal de tension. Le branchement des entrées voltamétriques doit correspondre à ce qui est programmé dans ce paramètre. Toutes les combinaisons sont supportées avec le paramètre P.03.

P.06 Valeur en kvar du plus petit gradin installé (équivalant au poids 1). Puissance assignée du banc de condensateurs fournie à la tension nominale spécifiée dans P.07 (exemple: gradin 10kvar-460V alimentation a 400V →10 x (400)²/(460)² → paramétrer 7.5kvar)

P.07 Tension nominale assignée de l'installation, à laquelle est fournie la puissance spécifiée dans P.06.

P.08 Fréquence de travail de l'installation:

Aut = sélection automatique entre 50 et 60 Hz à la mise sous tension

- 50 Hz = fixe à 50 Hz
- 60 Hz = fixe à 60 Hz

Var = variable, mesurée en permanence et adaptée.

P.09 Temps minimum qui doit s'écouler entre la déconnexion d'un gradin et la reconnexion suivante, aussi bien en MAN qu'en AUT.

- Durant ce temps, le numéro du gradin clignote sur la page principale.
- P.10 Sensibilité à la connexion. Paramètre qui établit la vitesse de réaction de l'unité électronique. Avec des valeurs basses de P.10 le réglage est rapide (plus de précision autour du point de réglage mais plus de manœuvres aussi). Par contre, avec des valeurs hautes, les réactions du réglage sont plus lentes, et les gradins comportent moins de manœuvres. Le temps de retard à la réaction est inversement proportionnel à la demande du gradin pour atteindre le point de réglage : temps d'attente = (sensibilité / nombre des gradins demandés).

Exemple : en réglant la sensibilité à 60 s, si l'insertion d'un gradin de poids 1 est demandée, il y a 60 s d'attente (60/1 = 60). En revanche, s'il faut un total de 4 gradins, il y aura 15 s d'attente (60/4 = 15).

- P.11 ... P17 Fonction des relais de sortie 1...8 :
  - OFF = Non utilisé

1..32 = Poids de l'étape. À ce relais est relié un banc de condensateurs de puissance n fois (n=1... 32) celle du plus petit, définie avec P.06.

ON = Toujours activé.

NOA = Alarme normalement non excitée. Le relais est excité en présence de n'importe quelle alarme avec la propriété Alarme globale active.

NCA = Alarme normalement excitée. Le relais n'est pas excité en présence de n'importe quelle alarme avec la propriété Alarme globale active.

FAN = Relais qui contrôle le ventilateur de refroidissement.

MAN = Relais excité quand l'unité électronique est en MAN.

AUT = Relais excité quand l'unité électronique est en AUT.

A01...A12 = Le relais est excité en présence de l'alarme spécifiée

P.19 Point de réglage (valeur à atteindre) du cos phi. Utilisé dans des applications standards.

P.20 Langue des messages d'alarme à défilement.

#### **12.2** MENU ADVANCE

| CODE | DESCRIPTION                                      | MdP | UdM  | DEF              | VARIATION                                                                         |  |
|------|--------------------------------------------------|-----|------|------------------|-----------------------------------------------------------------------------------|--|
| P.21 | Autorisation mot de passe                        | Adv |      | OFF              | OFF / ON                                                                          |  |
| P.22 | Mot de passe utilisateur                         | Usr |      | 001              | 0-999                                                                             |  |
| P.23 | Mot de passe avancé                              | Adv |      | 002(*)           | 0-999                                                                             |  |
| P.24 | Type de branchement                              | Usr |      | 3PH              | 3PH Trois phases / 1PH Monophasé                                                  |  |
| P.25 | Ajustement puissance étape                       | Adv |      | ON               | ON Activée/ OFF Desactivée                                                        |  |
| P.26 | Tolérance + sur point de réglage                 | Usr |      | 0.00             | 0 - 0.10                                                                          |  |
| P.27 | Tolérance - sur point de réglage                 | Usr |      | 0.00             | 0 - 0.10                                                                          |  |
| P.28 | Mode insertion étape                             | Usr |      | STD              | STD Standard / LIN Linéaire / DISC                                                |  |
| P.29 | Point de réglage cos phi cogénération            | Usr |      | OFF              | OFF / 0.50 IND - 0.50 CAP                                                         |  |
| P.30 | Sensibilité à la déconnexion                     | Usr | sec  | OFF              | OFF / 1 - 600                                                                     |  |
| P.31 | Déconnexion gradins en passant en MAN            | Usr |      | OFF              | OFFDesactivé / ON Activé                                                          |  |
| P.32 | Seuil alarme surcharge de courant condensateurs  | Adv | %    | 50               | OFF / ON                                                                          |  |
| P.33 | Seuil surcharge pour déconnexion immédiate étape | Adv | %    | 83               | OFF / 0 200                                                                       |  |
| P.34 | Primaire TV                                      | Usr | V    | OFF              | OFF / 50-50000                                                                    |  |
| P.35 | Secondaire TV                                    | Usr | V    | 100              | 50-500                                                                            |  |
| P.36 | Unité de mesure température                      | Usr |      | °C               | °C °Celsius / °F Fahrenheit                                                       |  |
| P.37 | Température démarrage ventilateur                | Adv | 0    | 25               | 0212                                                                              |  |
| P.38 | Température arrêt ventilateur                    | Adv | 0    | 20               | 0212                                                                              |  |
| P.39 | Seuil d'alarme température                       | Adv | 0    | 55               | 0212                                                                              |  |
| P.41 | Seuil alarme tension maximale                    | Adv | %    | 110              | OFF / 90150                                                                       |  |
| P.42 | Seuil alarme tension minimale                    | Adv | %    | 90               | OFF / 60110                                                                       |  |
| P.43 | Seuil alarme THD V                               | Adv | %    | 6                | OFF / 1250                                                                        |  |
| P.44 | Seuil alarme THD I                               | Adv | %    | 12               | OFF / 1250                                                                        |  |
| P.45 | Intervalle entretien                             | Adv | h    | 9000<br>8760(**) | 1 - 30000                                                                         |  |
| P.46 | Fonction barre graphique                         | Usr |      | Kvar<br>ins/tot  | Kvar ins/tot / Cour. act/nom / Delta kvar<br>act/tot                              |  |
| P.47 | Mesure auxiliaire par défaut                     | Usr |      | TPF sett.        | Delta kvar / V / A / TPF moyen de la semaine /<br>THDC / Temp / THDV / THDI / ROT |  |
| P.48 | Rétroéclairage clignotant sur alarme             | Usr |      | OFF              | OFF / ON                                                                          |  |
| P.49 | Adresse série nœud                               | Usr |      | 01               | 01-255                                                                            |  |
| P.50 | Vitesse sérielle                                 | Usr | bps  | 9.6k             | 1.2k / 2.4k / 4.8k / 9.6k / 19.2k / 38.4k                                         |  |
| P.51 | Format des données                               | Usr |      | 8 bit – n        | 8 bit, no parité / 8 bit, impair / 8bit, pair / 7 bit,<br>impair 7 bit, pair      |  |
| P.52 | Bit d'arrêt                                      | Usr |      | 1                | 1-2                                                                               |  |
| P.53 | Protocole                                        | Usr |      | Modbus<br>RTU    | Modbus RTU / Modbus ASCII                                                         |  |
| P.54 | Nombre d'insertions pour l'entretien             | Adv | kcnt | OFF              | OFF / 160                                                                         |  |
|      |                                                  |     |      | 1 II N           |                                                                                   |  |

P.21 S'il est regle sur OFF, la gestion des mots de passe est desactivee et l'acces aux reglages et au menu des commandes est libre.
 P.22 Avec P.21 actif, la valeur est à spécifier pour activer l'accès au niveau utilisateur. Voir le chapitre Accès à l'aide du mot de passe.

- P.23 Comme P.22, se réfère à l'accès niveau Avancé. (\*)Valeur disponible uniquement si le régulateur n'est pas installé sur une armoire ICAR
- P.24 Nombre de phases de l'installation de compensation.
- P.25 Permet de mesurer la puissance effective des étapes, effectuée lors de leur insertion. La mesure est calculée, étant donné que le courant est prélevé sur le courant total de l'installation. La puissance mesurée des étapes est « ajustée » après chaque manœuvre.
- P.26 P.27 Tolérance autour du point de réglage. Quand le cos phi se trouve autour de la plage délimitée par ces paramètres, aucune insertion/désinsertion de gradins n'est faite en AUT, même si le delta-kvar est supérieur à celui de l'étape plus petite. À noter : + signifie « vers inductif », signifie « vers capacitif ».
- P.28 Sélection du mode d'insertion d'un gradin. Standard – Fonctionnement normal avec sélection libre des étapes Linéaire - les gradins sont uniquement insérés progressivement de la gauche vers la droite en suivant le numéro de gradin, pour être ensuite déconnectés en sens inverse, selon une logique LIFO (Last In, First Out). En cas des gradins ayant une puissance différente, si l'insertion d'un autre gradin donne lieu au dépassement du point de réglage, le régulateur ne l'enclenche pas. DISC – comme le fonctionnement STANDARD mais avec un temps réduit de permanence en capacitive.
- P.29 Point de réglage utilisé quand l'installation est en train de générer une puissance active vers le fournisseur (avec puissance active/cos phi de signe négatif).
- P.30 Sensibilité à la déconnexion. Comme le paramètre P10, mais référée à la déconnexion. Si la déconnexion est réglée sur OFF, ses temps de réaction sont les mêmes que ceux de la connexion réglée avec le paramètre P10.
- P.31 Si le réglage est sur ON, quand on passe du mode AUT au mode MAN, les gradins sont déconnectés en séquence.
- P.32 Seuil au-delà duquel intervient la protection de surcharge des condensateurs (alarme A07), après un temps de retard intégral, inversement proportionnel à l'importance de la surcharge. À noter : cette protection ne peut être utilisée que si les condensateurs ne sont pas munis de self de blocage ou autre.
- P.33 Seuil au-delà duquel le retard intégral d'intervention de la surcharge est remis à zéro, provoquant l'intervention immédiate de l'alarme.
- P.34 P.35 Données des TV éventuellement utilisées dans les schémas de branchement.
- P.36 Unité de mesure de température.
- P.37 P.38 Températures de démarrage et d'arrêt du ventilateur de refroidissement de l'armoire, exprimées dans l'unité de mesure programmée avec P.36. Le ventilateur démarre quand la température est plus grande que P37, et s'arrête quand elle est plus petite que P.38.
- P.39 Seuil d'alarme pour la génération de l'alarme A07 température trop élevée.
- P.41 Seuil d'alarme de tension maximale, se référant à la tension nominale programmée avec P.07, au-delà de laquelle est générée l'alarme A06 Tension trop élevée.
- P.42 Seuil d'alarme de tension minimale, se référant à la tension nominale programmée avec P.07, au-delà de laquelle est générée l'alarme A05 Tension trop basse.
- P.43 Seuil d'alarme de THD maximum de tension de l'installation, au-delà de laquelle est générée l'alarme A10 THDV trop élevé.
- P.44 Seuil d'alarme de THD maximum de courant de l'installation, au-delà duquel est générée l'alarme A11 THDI trop élevé.
- P.45 Intervalle d'entretien en heures écoulé, l'alarme A12 Demande d'entretien est alors générée. Le comptage est actif tout le temps pendant lequel l'appareil reste alimenté. (\*\*) Si le régulatuer est installé sur l'armoire ICAR
  P.46 Fonction de la barre graphique semi-circulaire.
  - .46 Fonction de la barre graphique semi-circulaire. Kvar ins/tot : la barre représente quelle puissance de mise en phase est actuellement insérée par rapport à la puissance totale installée dans le tableau.
    - Cour act/nom : Pourcentage de courant actuel par rapport au courant nominal du TI.
  - Delta kvar : Barre avec zéro central. Représente le **A**kvar positif/négatif nécessaire pour atteindre le point de réglage se référant à la puissance totale installée.
- P.47 Mesure par défaut affichée sur l'écran secondaire. En programmant ROT les mesures sont affichées en rotation.
- P.48 Si le réglage est sur ON, le rétroéclairage de l'écran clignote en présence d'une alarme.
- P.49 Adresse sérielle (nœud) du protocole de communication.
- P.50 Vitesse de transmission du port de communication.
- P.51 Format des données. Réglages à 7 bits seulement possibles pour le protocole ASCII.
- P.52 Numéro bit d'arrêt.
- P.53 Choix du protocole de communication.
- P.54 Définit le numéro du gradin (compte tenu du gradin qui a le nombre le plus élevé) au-delà de laquelle l'alarme entretien A12 est

#### générée. 12.3 MENU ALARMES

| CODE | DESCRIPTION             | MdP | UdM | DEF | VARIATION                   |
|------|-------------------------|-----|-----|-----|-----------------------------|
| P.61 | Autorisation alarme A01 | Adv |     | ALA | OFF / ON / ALA / DISC / A+D |
| P.62 | Retard alarme A01       | Adv |     | 15  | 0-240                       |
| P.63 | Udm retard A01          | Adv |     | min | Min / Sec                   |
|      |                         |     |     |     |                             |
| P.94 | Autorisation alarme A12 | Adv |     | ALA | OFF / ON / ALA / DISC / A+D |
| P.95 | Retard alarme A12       | Adv |     | 120 | 0-240                       |
| P.96 | Udm retard A12          | Adv |     | sec | Min / Sec                   |

P.61 Active l'alarme A01 et définit le comportement de l'unité électronique quand l'alarme est active:

OFF – Alarme désactivée

ON – Alarme activée, uniquement visuelle

ALA – Alarme activée, activation du relais d'alarme globale (le cas échéant)

DISC - Alarme activée, déconnexion des gradins

A + D = Excitation du relais de l'alarme et de déconnexion des gradins.

À noter : quand on accède aux paramètres P61, P.64, P67 etc., l'écran auxiliaire indique le code de l'alarme correspondante.

P.62 Temps de retard alarme A01.

P.63 Unité de mesure retard alarme A01.

P.64 Comme P.61, pour alarme A02.

P.65 Comme P.62 pour alarme A02.

P.66 Comme P.63, pour alarme A02.

... P.94 Comme P.61, pour alarme A12.

P.95 Comme P.62 pour alarme A12.

P.96 Comme P.63, pour alarme A12..

#### 13 ALARMES

Quand une alarme se produit, l'écran affiche une icône d'alarme, un code d'identification et la description de l'alarme dans la langue sélectionnée. Si l'on appuie sur les touches de navigation des pages, le message qui défile avec les indications d'alarme disparaît momentanément puis réapparaît 30 secondes plus tard. Les alarmes sont automatiquement réinitialisées quand les conditions qui les ont générées disparaissent. Suite une ou plusieurs alarmes, le comportement du contrôleur dépend de la configuration des *propriétés* des alarmes actives.

## **13.1 DESCRIPTION ALARMES**

| CODE | ALARME                                 | DESCRIPTION                                                                                                    |
|------|----------------------------------------|----------------------------------------------------------------------------------------------------|
| A01  | Sous-compensation                      | En mode automatique, tous les gradins disponibles sont activés, mais cos phi reste plus inductif que le point de réglage.                                                                                                    |
| A02  | Surcompensation                        | En mode automatique, tous les gradins sont désactivés, et le cos phi mesuré est plus capacitif que le point de réglage.                                                                                                    |
| A03  | Courant trop bas                       | Le courant circulant dans les entrées ampérométriques est inférieur au seuil minimum consenti par<br>la plage de mesure. Condition qui peut se produire normalement si l'installation n'a pas de charge.                                  |
| A04  | Courant trop élevé                     | Le courant circulant dans les entrées ampérométriques est supérieur au seuil maximum consenti<br>par la plage de mesure.                                                                                                    |
| A05  | Tension trop basse                     | La tension mesurée est inférieure au seuil programmé avec P.42.                                                                                                    |
| A06  | Tension trop élevée                    | La tension mesurée est supérieure au seuil programmé avec P.41.                                                                                                    |
| A07  | Surcharge courant condensateurs        | La surcharge des condensateurs calculée est supérieure aux seuils programmés avec P.32 et P.33.<br>Quand les conditions ont cessées, l'alarme reste affichée pendant les 5 min. qui suivent ou jusqu'à<br>ce qu'une touche soit enfoncée. |
| A08  | Température trop élevée                | La température de l'armoire est supérieure au seuil programmé avec P.39.                                                                                                    |
| A09  | Microcoupure                           | On a eu une microcoupure sur les entrées de tension du contrôleur avec une durée de plus de 8ms                                                                                                    |
| A10  | THD tension trop élevé                 | Le THD de la tension de l'installation est supérieur au seuil programmé avec P.43.                                                                                                    |
| A11  | THD courant installation<br>trop élevé | Le THD du courant de l'installation est supérieur au seuil programmé avec P.44.                                                                                                    |
| A12  | Demande d'entretien                    | L'intervalle d'entretien programmé avec P.45 est arrivé à échéance. Pour mettre l'alarme à zéro, utiliser la commande C.01 (voir Menu des commandes).                                                                                     |

## 13.2 PROPRIÉTÉS PAR DÉFAUT DES ALARMES

| CODE | DESCRIPTION                         | ACTIVATION | RELAI ALARME | DECONNEXION | RETARD |
|------|-------------------------------------|------------|--------------|-------------|--------|
| A01  | Sous-compensation                   | •          | •            |             | 15 min |
| A02  | Surcompensation                     |            |              |             | 120 s  |
| A03  | Courant trop faible                 | •          | •            | •           | 30 s   |
| A04  | Courant trop élevé                  | •          | •            |             | 60 s   |
| A05  | Tension trop faible                 | •          | •            |             | 60 s   |
| A06  | Tension trop élevée                 | •          | •            | •           | 15 min |
| A07  | Surcharge courant condensateurs     | •          | •            | •           | 3 min  |
| A08  | Température trop élevée             | •          | •            | •           | 60 s   |
| A09  | Micro-coupure                       | •          | •            | •           | 0 s    |
| A10  | THD tension trop élevé              | •          | •            | •           | 60 s   |
| A11  | THD courant installation trop élevé | •          | •            | •           | 60 s   |
| A12  | Demande d'entretien                 | •          | •            |             | Os     |

## 14 MENU COMMANDES

Le menu des commandes permet d'effectuer des opérations occasionnelles comme la mise à zéro de mesures, compteurs, alarmes, etc. Si le mot de passe a été saisi pour un accès avancé, grâce au menu des commandes il est alors possible d'effectuer des opérations automatiques utiles pour la configuration de l'instrument. Avec l'unité électronique en mode MAN,

appuyer sure **MODE** pendant 5s. Appuyer sur  $\blacktriangle$  de manière à sélectionner CMD. Appuyer sur **MODE** pour accéder au *Menu* commandes. Sélectionner la commande désirée avec **MODE** ou **MODE** ou **MODE** ou **MODE** et maintenir enfoncée la touche pendant trois secondes si l'on veut effectuer la commande. Le régulateur affiche OK ? et un compte à rebours. Si l'on maintient la touche  $\blacktriangle$  enfoncée jusqu'à la fin du compte à rebours, la commande est exécutée. Par contre, si la touche est relâchée avant, la commande est annulée.

| CODE | COMMANDE                                     | MDP | DESCRIPTION                                                           |
|------|----------------------------------------------|-----|-----------------------------------------------------------------------|
| C01  | RESET MAINTENANCE (REINIT. ENTRETIEN)        | Usr | Réinitialise intervalle d'entretien.                                  |
| C02  | RESET STEP COUNT (REINIT. COMPTEUR D' ETAPE) | Adv | Réinitialise le compteur de manœuvres de l'étape.                     |
| C03  | RESET STEP TRIMMING (RÉINIT. AJUSTAGE ETAPE) | Adv | Restaure les puissances d'origine dans l'ajustage de l'étape.         |
| C04  | RESET STEP HOURS (RÉINIT. HEURES ETAPES)     | Adv | Réinitialise compteur de fonctionnement de l'étape.                   |
| C05  | RESET MAX VALUES (REINIT. VALEURS MAXIMALES) | Adv | Réinitialise les valeurs de crête maximales enregistrées des mesures. |
| C06  | RESET WEEKLY TPF (RÉINIT. TPF HEBDOMADAIRE)  | Usr | Réinitialise mémoire TPF hebdomadaire.                                |

| CODE | COMMANDE                                | MDP | DESCRIPTION                                                      |
|------|-----------------------------------------|-----|------------------------------------------------------------------|
| C07  | SETUP TO DEFAULT (REGLAGE PAR DEFAUT)   | Adv | Restaure les paramètres par défaut.                              |
| C08  | SETUP BACKUP (SAUVEGARDE REGLAGES)      | Adv | Sauvegarde une copie des paramètres de réglage de l'utilisateur. |
| C09  | SETUP RESTORE (RESTAUR. COPIE REGLAGES) | Usr | Restaure les paramètres à la valeur de la copie utilisateur.     |

## 15 UTILISATION DE LA CLE WI-FI (CX02)

La clé (dongle) WiFi, en plus de sa fonction de connexion WiFi à l'ordinateur, tablette ou Smartphone, permet aussi de pouvoir mémoriser et transférer un groupe de données venant du régulateur ou s'y dirigeant. Insérer la clé WiFi dans le logement prévu à cet effet sur la partie frontale. Allumer la clé WiFI interface en appuyant sur le bouton orange pendant 2 secondes. Attendre que la DEL LINK devienne orange et clignotante. Appuyer 3 fois de suite et rapidement sur la touche orange de la clé WiFi. L'écran affiche alors la première commande possible (D1...D6). Appuyer sur les touches ▲ ▼ pour sélectionner la commande désiréePremere i tasti ▲ ▼ per selezionare il comando voluto. Appuyer sur Ise pour effectuer la commande

sélectionnée. Il faudra confirmer (ok ?). Appuyer de nouveau sur <sup>1</sup> pour confirmer, ou sur <sup>1</sup> pour annuler. Liste des commandes disponibles ci-après :

| CODE | COMMAND             | DESCRIPTION                                                                 |
|------|---------------------|-----------------------------------------------------------------------------|
| D1   | setup device≁cx02   | Copie les paramètres du réglage du régulateur sur le clé WiFI               |
| D2   | SETUP CXO2 → DEVICE | Copie les paramètres du réglage de la clé WiFI sur le régulateur            |
| D3   | clone device →cx02  | Copie le réglage et les données de travail du régulateur sur clé WiFI       |
| D4   | CLONE CX02 → DEVICE | Copie le réglage et les données de travail de la clé WiFI sur le régulateur |
| D5   | INFO DATA CXO2      | Affiche les informations concernant les données contenues dans la clé WiFI  |
| D6   | EXIT                | Sort du menu clé (dongle)                                                   |

## 16 INSTALLATION

Le régulateur est destiné à un montage encastré. Un montage correct garantit la protection frontale IP54. En procédant de l'intérieur du tableau, pour chacun des quatre clips de fixation, placer le clip dans l'un des deux guides latéraux en appuyant ensuite sur l'arête du clip de manière à accrocher aussi le deuxième guide par déclic. Pousser le clip vers l'avant en faisant pression sur les deux parois latérales et en les faisant coulisser sur les guides jusqu'à ce que les ailettes déformables correspondantes s'appuient le plus possible contre la surface interne du panneau.

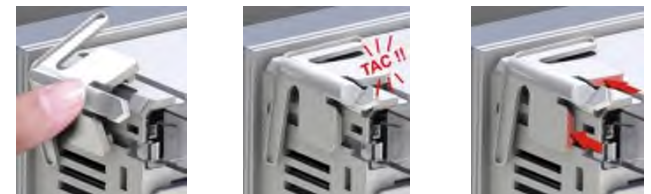

Pour les branchements électriques, se référer aux schémas de connexion figurant dans le chapitre correspondant et aux caractéristiques techniques.

## 17 INFORMATION ET SUPPORT TECHNIQUE

ICAR by ORTEA NEXT ORTEA S.p.A Via dei Chiosi 21 20873 Cavenago B.za (MB) – Italie Tel. +39 02 9591 7800 www.next.ortea.com ortea@ortea.com

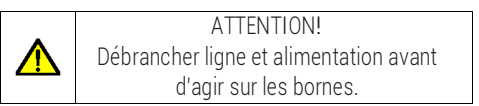

### STANDARD 3-PH. INSERTION - CONNEXION TRIPHASÉE STANDARD

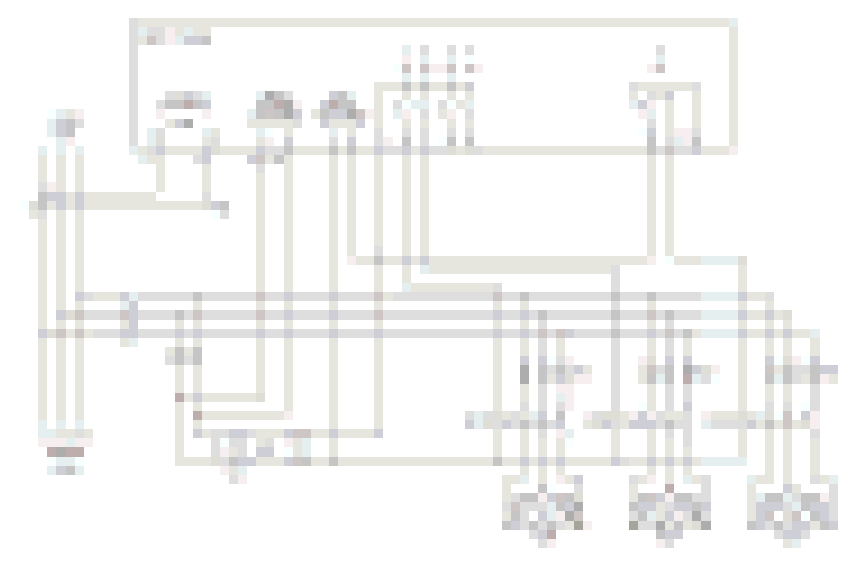

#### CONNEXION TRIPHASEE STANDARD (défaut) Configuration par défaut pour applications standard

| Mesure tension                 | 1 mesure de tension entre phases L2-L3 |  |
|--------------------------------|----------------------------------------|--|
| Mesure courant                 | Phase L1                               |  |
| Angle de déphasage             | Entre V (L2-L3) e I (L1) ⇒ 90°         |  |
| Mesure surcharge condensateurs | 1 mesure calculée sur L2-L3            |  |
| Réglage de paramètres          | P.03 = L1 - P.05 = L2-L3 - P.24 = 3PH  |  |
| NOTE                           |                                        |  |
|                                |                                        |  |

Pour le raccordement triphasé, la tension d'entrée doit être raccordée entre 2 phases ; le transformateur de courant doit être branché sur la phase restante. La polarité de l'entrée de courant est indifférente.

## **INSERTION MONOPHASEE**

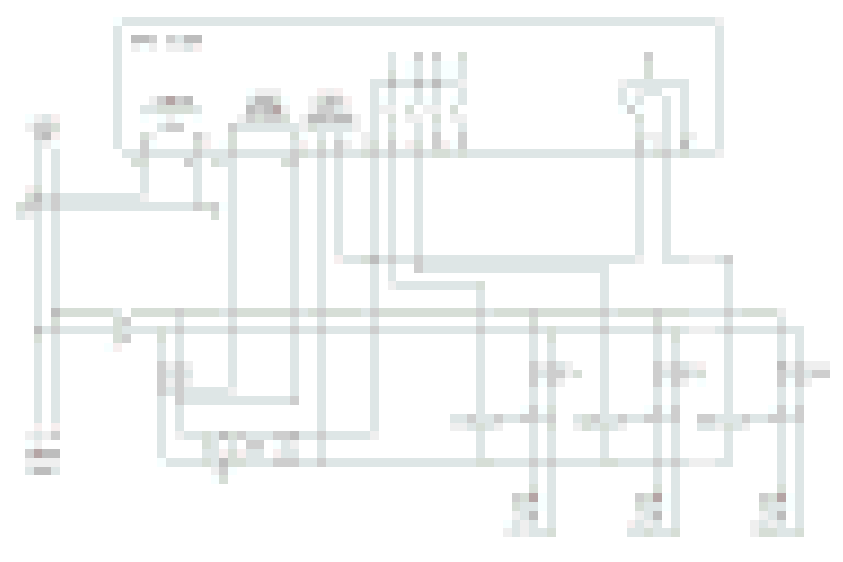

| INSERTION MONOPHASEE Configuration pour applications avec correction du facteur de puissance monophase |                                      |  |  |
|----------------------------------------------------------------------------------------------------|--------------------------------------|--|--|
| Mesure tension                                                                                         | 1 mesure de tension entre phase L1-N |  |  |
| Mesure courant                                                                                         | Phase L1                             |  |  |
| Angle de déphasage                                                                                     | Entre V (L1-N )e I (L1) ⇔ 0°         |  |  |
| Mesure surcharge condensateurs                                                                         | 1 mesure calculée sur L1-N           |  |  |
| Réglage de paramètres                                                                                  | P.03 = L1 - P.05 = L1-N - P.24 = 1PH |  |  |
| NOTE                                                                                                   |                                      |  |  |
| IMPORTANT! La polarité de l'entrée de courant est indifférente.                                        |                                      |  |  |

## INSERTION AVEC MESURES SUR MT ET REPHASAGE EN BT

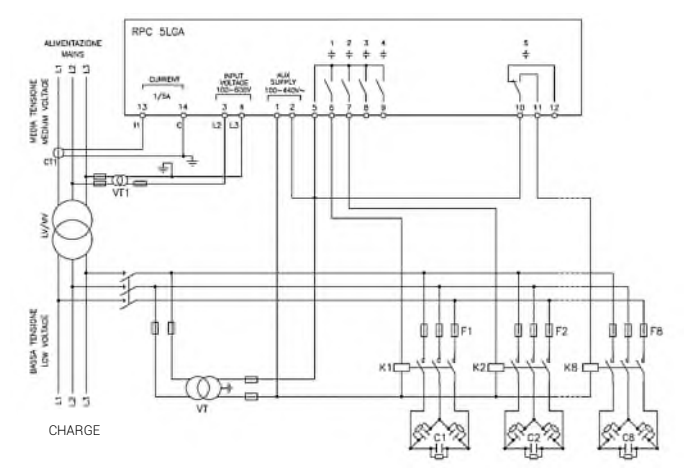

| INSERTION AVEC MESURES SUR MT E REPHASAGE EN BT |                                                           |                                            |  |
|-------------------------------------------------|-----------------------------------------------------------|--------------------------------------------|--|
| Mesure tension                                  | 1 mesure de tension entre phase L2-L3 sur moyenne tension |                                            |  |
| Mesure courant                                  | Phase L1 sur moyenne tension                              |                                            |  |
| Angle de déphasage                              | 90°                                                       |                                            |  |
| Réglage de paramètres                           | P.03 = L1<br>P.05 = L2-L3<br>P.24 = 3PH                   | P34 = Primaire VT1<br>P35 = Secondaire VT1 |  |

## BORNES

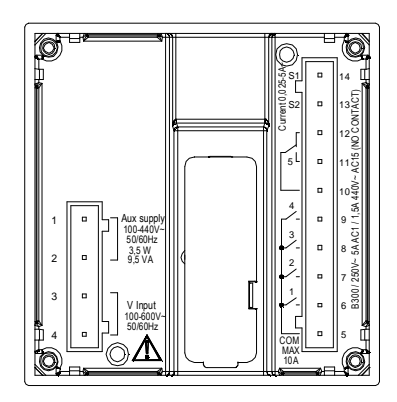

## DIMENSIONS ET FORAGE [mm]

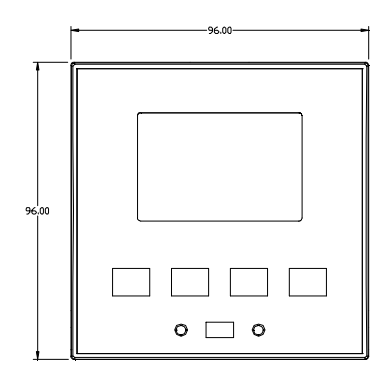

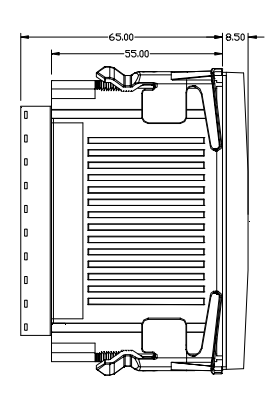

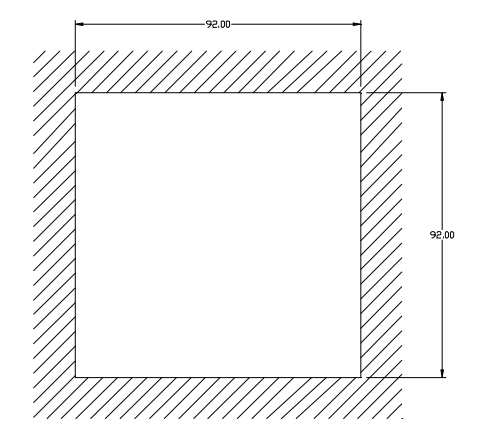

# CARACTERISTIQUES TECNIQUES

| Tension nominale Us 🛛                                    |                                  | 100 - 440V~ 110 - 250V=                                                                                                    |  |
|----------------------------------------------------------|----------------------------------|----------------------------------------------------------------------------------------------------|--|
| Limites de fonctionnement                                |                                  | 90 - 484V~ 93,5 - 300V=                                                                                                    |  |
| Fréquence                                                |                                  | 45 - 66Hz                                                                                                    |  |
| Puissance consommée/dissipée                             |                                  | 3,5W – 9,5VA                                                                                                    |  |
| Micro-coupure                                            |                                  | >= 8ms                                                                                                    |  |
| Temps d'immunité à la micro-interruntion                 |                                  | <= 25ms                                                                                                    |  |
| Entrées de tension                                       |                                  | 20110                                                                                                    |  |
| Tension assignée Ue max                                  |                                  | 600VAC L-L (346VAC L-N)                                                                                                    |  |
| Plane de mesure                                          |                                  | 50720V   -L (415VAC   -N)                                                                                                    |  |
| Plage de fréquence                                       |                                  | 45_65Hz                                                                                                    |  |
|                                                          |                                  | True BMS                                                                                                    |  |
|                                                          |                                  | > 0.55MO   -N > 1.10MO   -I                                                                                                    |  |
| Impedance des entrees de mésure<br>Modalité de connexion |                                  | 1-ph : 2-ph : 3-ph (+N): balanced 3-ph                                                                                           |  |
|                                                          |                                  | +1% +0.5 digit                                                                                                    |  |
| Precision de mesure It & 10,5 digit                      |                                  |                                                                                                    |  |
| ourant assigná je 14× o 54×                              |                                  |                                                                                                    |  |
| plage de mesure                                          | 5A:0.025 - 6° -                  | $54 \cdot 0.025 - 6^{\circ} - 14 \cdot 0.025 - 1.24 \sim$                                                                        |  |
| type d'entrée                                            | TA evt bt / Lv ev                | $t \cap T / T   evt ht 50 may$                                                                                                   |  |
| type de mesure                                           | True BMS                         |                                                                                                    |  |
| limite thermique permanente                              | +20% lo                          |                                                                                                    |  |
| limite thermique de brève durée                          | F04 / 1 000                      |                                                                                                    |  |
|                                                          | JUA / T SEC                      | LOE diait                                                                                                    |  |
|                                                          | ± 1% (0,11,211)                  | ±0,5 digit                                                                                                    |  |
|                                                          | <u,0va< td=""><td></td></u,0va<> |                                                                                                    |  |
| tanaian de ligne                                         |                                  | $\pm 0.5\%$ fo $\pm 1$ digit                                                                                                    |  |
| Sortion a rolais out 1 4                                 |                                  | ±0,5% I.S. ±101gIt                                                                                                    |  |
| nombre et type de contact                                | /v1 NO+comun                     |                                                                                                    |  |
|                                                          | R200 201/- 14 a                  | P200 201/- 1A put                                                                                                    |  |
|                                                          | 140V                             |                                                                                                    |  |
|                                                          | 4400%                            | 4400~                                                                                                    |  |
| courant maximale au contact commun                       | AUI-DA 200V~ AUID-1,0A 440V~     |                                                                                                    |  |
| Courant maximale au contact commun                       | TUA                              | IUA                                                                                                    |  |
| pombro at typo de contact                                | 1 cont coambio                   | (changeover cont (cont on echange/cont, do intercombio                                                                           |  |
|                                                          |                                  |                                                                                                    |  |
|                                                          | 1151/                            |                                                                                                    |  |
|                                                          |                                  |                                                                                                    |  |
| Courant assigne                                          | ACT-5A 250V~                     | ACT5-1,5A 440V~ (NO)                                                                                                    |  |
| Tension a solement                                       | 6001/                            |                                                                                                    |  |
|                                                          | 0.567                            |                                                                                                    |  |
| tension de tenue à fréquence industrielle                | 9,0KV                            | 5,0KV<br>5,0KV                                                                                                    |  |
| Conditions de fonctionnement                             | J,ZKV                            |                                                                                                    |  |
| Température de fonctionnement                            | -20 - +60°C                      |                                                                                                    |  |
|                                                          | 20 + 00 C                        |                                                                                                    |  |
|                                                          | -30 - 400 C                      | -30 - +80 C                                                                                                    |  |
|                                                          | 200% (ILC/LINO)                  | <80% (IEC/EN 60068-2-78)                                                                                                    |  |
|                                                          | 2                                | 2                                                                                                    |  |
|                                                          | 3                                |                                                                                                    |  |
|                                                          |                                  |                                                                                                    |  |
|                                                          | Z/ABDM (IEC/EI                   | 2/ABUM (IEC/EN 60068-2-61)                                                                                                    |  |
| Resistance aux chocs                                     |                                  |                                                                                                    |  |
|                                                          | U.7g (IEC/EN 60                  | U68-2-6)                                                                                                    |  |
| Lonnexions                                               | Fotroibili/Domo                  | roble / Extractibles / Extraible                                                                                                 |  |
| Section conductours (min max)                            |                                  |                                                                                                    |  |
| Section conducteurs (min-max)                            | 0,22,5 mmq (2                    | U,ZZ,5 mmq (24÷12 AWG)                                                                                                    |  |
| Section conducteurs (min-max) selon ui                   | 0,752.5 mm² (                    | U, 752.5 mm² (18-12 AWG)                                                                                                    |  |
|                                                          | 0,56 Mm (5 LBIN                  | )                                                                                                    |  |
| Nereion                                                  |                                  | Income / Electromy / A apparter / Incontrada                                                                                     |  |
| Version<br>National                                      |                                  | Deliescherste (Delvercherste                                                                                                    |  |
| Materiel                                                 |                                  | Polical Dollato / Polycal Dollate                                                                                                |  |
| Degré de protection                                      |                                  | IP34 none/none/avant/nente                                                                                                    |  |
| Poids                                                    |                                  | 350g                                                                                                    |  |
| Certifications et conformite                             |                                  | 9                                                                                                    |  |
| cULus                                                    | In corso/Pendin                  | g/En cours/En progreso                                                                                                    |  |
|                                                          | IEC/EN 61010-1                   | IEC/EN 61010-1, IEC/EN 61000-6-2                                                                                                 |  |
| Conformes aux normes IEC/ EN 6100                        |                                  | 2/ EN 61000-6-4                                                                                                    |  |
|                                                          | UL508 e CSA C2                   | UL508 e CSA C22.2-N°14                                                                                                    |  |
|                                                          | Use 60°C/75°C                    | Use $60^{\circ}C//b^{\circ}C$ copper (CU) conductor only<br>AWG Bande: 0.75, 2.5 mm <sup>2</sup> (18 - 12 AWG) strandad or solid |  |
| UL Marking Field Wiring                                  |                                  | minals Tightening Torque: 0.5Nm ( 4.5lb.in)                                                                                      |  |
|                                                          | Flat nanel moun                  | Elat papel mounting on a Type 1 analogura                                                                                        |  |

● Alimentation auxiliaire prélevée par un système avec tension phase-neutre ≤300V

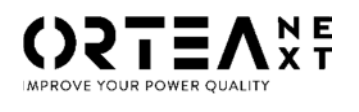

ORTEA SpA Via dei Chiosi, 21 20873 Cavenago Brianza – Milan – ITALY Tel.: ++39 02 95917800 www.next.ortea.com

LE SYSTEME INTEGRE POUR LA GESTION D'ORTEA SPA EST CERTIFIE PAR LRQA SELON : ISO9001 ISO14001 ISO45001